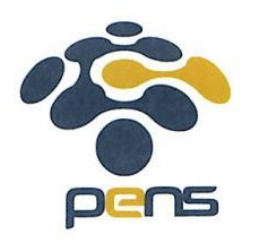

# PENGUMUMAN SEMINAR PROYEK AKHIR SUSULAN PROGRAM DIPLOMA 3 KERJASAMA PLN PERIODE AGUSTUS TAHUN 2021

## JADWAL PENTING :

- 1. Batas Pendaftaran Seminar Proyek Akhir D3K PLN : 29 Juli 2021 jam 18.00 wib (Secara Online)
  - Melalui link pendaftaran google form dengan alamat : <u>https://intip.in/PAD3KPLNGenap2021</u>
  - \*Disarankan untuk mengunggah paling lambat H-1 batas pendaftaran untuk mengindari kegagalan dalam proses pendaftaran secara online.
- Pelaksanaan Seminar Proyek Akhir D3K PLN : Rabu Jumat, 4 6 Agustus 2021 (Secara Online)
- 3. Batas terakir revisi dan upload berkas : Jumat, 6 Agustus 2021 (Secara Online )

## **PROSEDUR PELAKSANAAN SEMINAR PROYEK AKHIR :**

- Setiap mahasiswa WAJIB menyiapkan video presentasi dan video demo alat dan atau simulasi yang kemudian diunggah pada link pendaftaran (dalam satu file video dengan format .mp4 dengan kapasitas maksimal 500MB)
   Video Presentasi maksimum 15 menit
  - Video Presentasi maksimum 15 menit
    - Isi meliputi perkenalan, pendahuluan, tujuan, batasan masalah, tinjauan pustaka, metodologi (langkah-langkah pengerjaan PA, metodologi penelitian, rancang bangun alat atau arsitektur program), hasil pengujian, dan kesimpulan.
    - Sewaktu perkenalan harus menunjukkan seluruh anggota tubuh yang menunjukkan etika berpakaian secara lengkap (nomor 2), kemudian bisa secara perlahan-lahan video fokus menuju close up presenter atau presenter mendekati kamera.
    - Video tidak boleh ada iringan suara musik pengiring dan boleh diedit dengan tetap memperhatikan konten dan waktu yang telah disediakan
    - Setelah presentasi, dilanjutkan video demo dengan penjelasan rinci tentang proses perancangan dan pembuatan program ataupun alat, alat dan bahan yang dikerjakan sampai dengan implementasi ataupun metoda yang diusulkan.

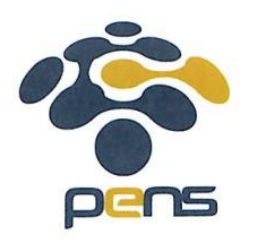

- 2. Meskipun dilaksanakan secara daring (online), setiap mahasiswa harus memperhatikan etika berkomunikasi dan menyiapkan Presentasi dan Sidang Presentasi seperti halnya sidang di kampus. Etika berpakaian ketika sidang secara daring harus mengenakan baju lengan panjang putih berdasi (upayakan mengenakan jas almamater), bercelana hitam (bukan celana jeans), dan kaos kaki putih (lokasi presentasi di dalam ruangan) atau bersepatu hitam dan kaos kaki putih (lokasi presentasi di luar ruangan).
- 3. Sebelum sidang dimulai, Mahasiswa memperkenalkan diri selama maksimum 1 menit setelah dipersilakan oleh Dosen Pembimbing yang juga berperan sebagai Moderator dengan menunjukkan tampilan kamera yang memperlihatkan etika berpakaian ketika sidang secara daring harus mengenakan baju lengan panjang putih berdasi (upayakan mengenakan jas almamater), bercelana hitam (bukan celana jeans), dan kaos kaki putih (lokasi presentasi di dalam ruangan) atau bersepatu hitam dan kaos kaki putih (lokasi presentasi di luar ruangan). Selanjutnya mahasiswa melihat video bersama-sama Dosen Pembimbing dan Dosen Penguji.
- 4. Sewaktu Diskusi dan Tanya Jawab, mahasiswa wajib menyiapkan slide-slide presentasi atau hal-hal pendukung lain baik darimana ide tersebut didapatkan dengan mencantumkan sumber.
- 5. Sebelum presentasi secara vicon dimulai, kewajiban mahasiswa untuk mendapatkan sinyal komunikasi yang baik serta menyiapkan battery baik untuk handphone maupun untuk laptopnya.
- 6. LogBook PA selain sudah diisi setiap pekannya oleh mahasiswa juga harus mendapatkan verifikasi dari kedua Dosen Pembimbing yang ditunjukan dengan share screen oleh mahasiswa minimal 12x setiap Dosen Pembimbing dan atau bisa digantikan dengan bukti lain yang menunjukan tanggal komunikasi. Kemudian file diunggah pada link pendaftaran dengan format .pdf dengan kapasitas maksimal 10MB.
- 7. Syarat PA yang harus diunggah adalah :
  - Video Presentasi dan Demo
  - ✓ PPT presentasi
  - ✓ Logbook PA
  - ✓ Buku PA yang sudah disetujui oleh semua Dosen Pembimbing
  - ✓ File Simulasi
  - ✓ Persetujuan diizinkan mengikuti seminar PA dari Dosen Pembimbing

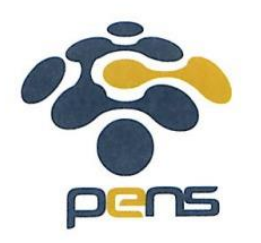

Syarat seminar PA harus sudah selesai diunggah pada tanggal **29 Juli 2021 jam 18.00** WIB.

- Persetujuan diizinkan mengikuti PA dari Dosen Pembimbing berupa sceenshoot bukti lembar LogBook PA (dari mis atau media yang lain) dan bukti percakapan bahwa kedua Dosen Pembimbing mengizinkan mengikuti PA (screenshoot dari email/WA/sms). Kemudian file diunggah pada link pendaftaran dengan format .pdf dengan kapasitas maksimal 10MB.
- 9. Buku PA dan Sertifikat TOEFL yang sudah disetujui oleh semua Dosen Pembimbing dan Dosen Penguji (hasil revisi) harus sudah selesai diunggah di Google Drive terakhir pada tanggal 6 Agustus 2021. Persetujuan akhir proses revisi dari Dosen Pembimbing dan Dosen Penguji berupa bukti percakapan bahwa kedua Dosen Pembimbing dan Dosen Penguji telah menyatakan revisi selesai (screenshoot dari email/WA/sms).
- 10. Sidang Akhir D3/D3KPLN/D4 dengan nama file-file sbb:

(Ganti NamaProdi sesuai dengan prodi masing-masing)

- Buku PA2: BukuPA2\_D3KPLNA\_NRP\_Nama Mahasiswa.pdf
- Presentasi: PresentasiPA2\_D3KPLNA \_NRP\_Nama mahasiswa.pdf
- Video: VideoPA2\_D3KPLNA \_NRP\_Nama mahasiswa.mp4
- LogBook: LogBookPA2\_D3KPLNA \_NRP\_Nama mahasiswa.pdf
- File simulasi: SimulasiPA2\_D3KPLNA\_NRP\_Nama mahasiswa.rar
- Bukti persetujuan: PersetujuanPA2\_D3KPLNA \_NRP\_Nama mahasiswa.pdf

Surabaya, 24 Juli 2021

KOORDINATOR PA2 D3K PLN

Ony Asrarul Qudsi, ST., MT NIP 199006152019031013

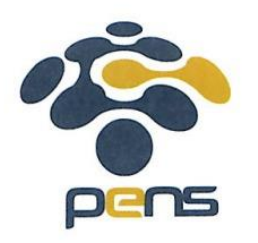

## Prosedur Pengisian Formulir Pendaftaran

- 1. Masuk alamat pendaftaran secara online pada <u>https://intip.in/PAD3KPLNGenap2021</u> dan masukkan password
- 2. Bacalah dengan seksama petunjuk pengisian Formulir Pendaftaran

#### 3. Isilah password dengan benar untuk keamanan sistem, kemudia klik next

| Isilah idententas dan data anda dengan benar. Bacalah petunjuk pengisian identitas dan<br>data. Identitas dan data ini akan dijadikan sebagai acuan pada proses sidang anda. Panitia<br>tidak bisa merubah data jika terjadi kesalahan dan berakibat pada proses sidang anda. |          |
|----------------------------------------------------------------------------------------------------|----------|
| The name and photo associated with your Google account will be recorded when you upload<br>files and submit this form. Not <b>elin@pens.ac.id</b> ? <u>Switch account</u>                                                                                                    |          |
| * Required                                                                                                    | d        |
| Security                                                                                                    | System * |
| Your answ                                                                                                    | ver      |

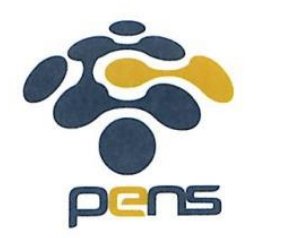

4. Isilah identitas anda dengan menggunakan huruf balok/kapital, kemudian klik next

5. Unggah video presentasi menggunakan format file yang diunggah adalah **MP4** dengan kapasitas maksimal **500MB**. Kemudian klik **next** 

| Formulir Pendaftaran PA2 D3KPLN<br>The name and photo associated with your Google account will be recorded when you upload<br>files and submit this form. Not elin@pens.ac.id? <u>Switch account</u>  |  |  |
|----------------------------------------------------------------------------------------------------|--|--|
| Unggah Video Presentasi<br>Silahkan unggah video presentasi anda dengan durasi yang telah ditentukan (PA<br>maks. 15 menit). Format file yang diunggah adalah MP4 dengan kapasitas<br>maksimal 100MB. |  |  |
| Add file Back Next                                                                                                    |  |  |

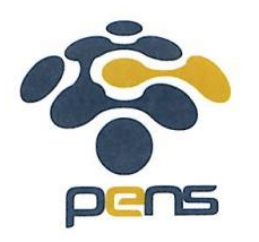

6. Unggah file presentasi menggunakan format file yang diunggah adalah **PDF** dengan kapasitas maksimal **10MB**. Kemudian klik **next** 

| Formulir Pendaftaran PA2 D3KPLN<br>The name and photo associated with your Google account will be recorded when you upload<br>files and submit this form. Not elin@pens.ac.id? <u>Switch account</u> |  |
|----------------------------------------------------------------------------------------------------|--|
| UNGGAH FILE PRESENTASI<br>Silahkan unggah file presentasi anda dalam format pdf dengan kapasitas<br>maksimal 10MB.                                                                                   |  |
| Back Next                                                                                                    |  |

7. Unggah LogBook SPPA/PA menggunakan format file yang diunggah adalah **PDF** dengan kapasitas maksimal **10MB**. Kemudian klik **next** 

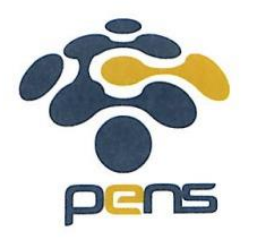

## KEMENTERIAN PENDIDIKAN, KEBUDAYAAN, RISET, DAN TEKNOLOGI **POLITEKNIK ELEKTRONIKA NEGERI SURABAYA** Jalan Raya ITS, Sukolilo, Surabaya, 60111 Telepon: +62-31-5947280 (hunting); Fax: +62-31-5946114

Telepon: +62-31-5947280 (hunting); Fax: +62-31-5946114 Laman: https://www.pens.ac.id; E-mail: info@pens.ac.id

| Formulir Pendaftaran PA2 D3KPLN<br>The name and photo associated with your Google account will be recorded when you upload<br>files and submit this form. Not elin@pens.ac.id? <u>Switch account</u>          |  |
|----------------------------------------------------------------------------------------------------|--|
| Unggah LogBook SPPA/PA<br>Silahkan unggah bukti bimbingan anda dengan dosen pembimbing sesuai<br>dengan ketentuan (PA min. 12 kali). Format file yang diunggah adalah pdf dengan<br>kapasitas maksimal 10 MB. |  |
| Back Next                                                                                                    |  |

8. Unggah buku/proposal PA/SPPA menggunakan format file yang diunggah adalah **PDF** dengan kapasitas maksimal **30MB**. Kemudian klik **next** 

| Formulir Pendaftaran PA2 D3KPLN<br>The name and photo associated with your Google account will be recorded when you upload<br>files and submit this form. Not elin@pens.ac.id? <u>Switch account</u> |  |
|----------------------------------------------------------------------------------------------------|--|
| Unggah Buku PA<br>Silahkan unggah buku PA yang sudah disetujui oleh semua Dosen Pembimbing.                                                                                                    |  |
| Add file       Back                                                                                                    |  |

9. Unggah file simulasi menggunakan format file yang diunggah adalah **rar** atau **zip** dengan kapasitas maksimal **10MB**. Kemudian klik **next** 

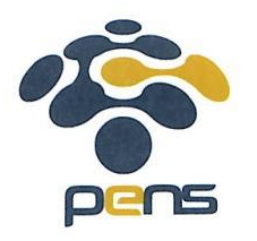

| Formulir Pendaftaran PA2 D3KPLN<br>The name and photo associated with your Google account will be recorded when you upload<br>files and submit this form. Not elin@pens.ac.id? <u>Switch account</u> |  |
|----------------------------------------------------------------------------------------------------|--|
| Unggah File Simulasi<br>Silahkan unggah file simulasi. Format yang disarankan adalah rar atau zip dengan<br>kapasitas maksimal 10 MB                                                                 |  |
| Add file       Back                                                                                                    |  |

10. Unggah unggah bukti persetujuan sidang oleh dosen pembimbing menggunakan format file yang diunggah adalah **PDF** dengan kapasitas maksimal **10MB**. Kemudian klik **next** 

| Formulir Pendaftaran PA2 D3KPLN<br>The name and photo associated with your Google account will be recorded when you upload<br>files and submit this form. Not elin@pens.ac.id? <u>Switch account</u> |  |
|----------------------------------------------------------------------------------------------------|--|
| Unggah Bukti Persetujuan Sidang Oleh Dosen Pembimbing<br>Silahkan unggah bukti persetujuan sidang oleh dosen pembimbing. Format file<br>yang diunggah adalah pdf dengan kapasitas maksimal 10 MB.    |  |
| Back Next                                                                                                    |  |

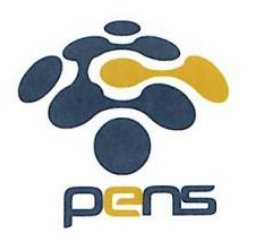

#### Contoh jika diijinkan:

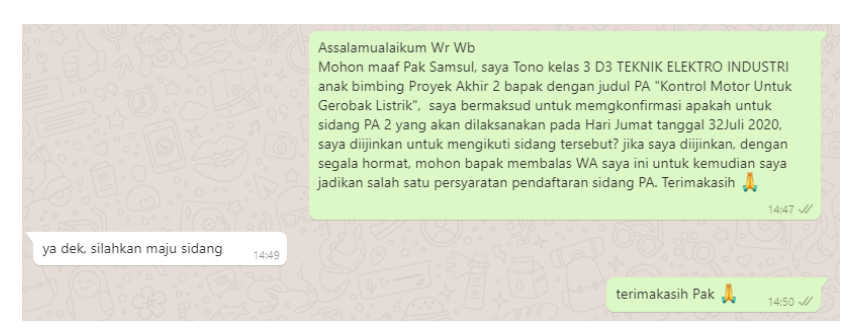

#### Contoh jika tidak diijinkan

|                                     | Assalamualaikum Wr Wb<br>Mohon maaf Pak Samsul, saya Sigit kelas 3 D3 TEKNIK ELEKTRO INDUSTRI<br>anak bimbing Proyek Akhir 2 bapak dengan judul PA "Kran Air Otomatis",<br>saya bermaksud untuk memgkonfirmasi apakah untuk sidang PA 2 yang akan<br>dilaksanakan pada Hari Jumat tanggal 32Juli 2020, saya dijinkan untuk<br>mengikuti sidang tersebut? jika saya dijinkan, dengan segala hormat, mohon<br>bapak membalas Wa saya ini untuk kemudian saya jadikan salah satu<br>persyaratan pendaftaran sidang PA. Terimakasih | Frond Croth |
|-------------------------------------|----------------------------------------------------------------------------------------------------|-------------|
| Belum bisa, diselesaikan dulu 14:53 | baik Pak, saya akan berusaha menyelesaiakan semaksimal mungkin.                                                                                                    |             |
|                                     | terimakasih atas konfirmasinya Pak 14:54 🗸                                                                                                    | 13          |

11. Ketik **YA** jika anda telah yakin identitas atau data yang diunggah benar atau **TIDAK** jika anda masih ingin memperbaiki identitas atau data yang diunggah, kemudian klik **submit**.

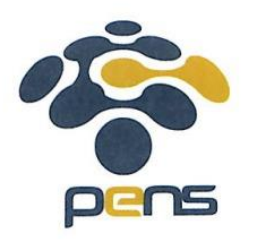

## KEMENTERIAN PENDIDIKAN, KEBUDAYAAN, RISET, DAN TEKNOLOGI **POLITEKNIK ELEKTRONIKA NEGERI SURABAYA** Jalan Raya ITS, Sukolilo, Surabaya, 60111 Telepon: +62-31-5947280 (hunting); Fax: +62-31-5946114

Laman: https://www.pens.ac.id; E-mail: info@pens.ac.id

| Formulir Pendaftaran PA2 D3KPLN<br>The name and photo associated with your Google account will be recorded when you upload<br>files and submit this form. Not elin@pens.ac.id? <u>Switch account</u><br>* Required |
|----------------------------------------------------------------------------------------------------|
| Validasi                                                                                                    |
| Silahkan ketik YA atau TIDAK                                                                                                    |
| Apakah identitas dan data yang diunggah sudah benar? *                                                                                                    |
| Your answer                                                                                                    |
| Back Submit                                                                                                    |